# InterfaceEditor

Simone Tellini

| COLLABORATORS   |                |                  |           |
|-----------------|----------------|------------------|-----------|
|                 |                |                  |           |
|                 | TITLE :        |                  |           |
|                 |                |                  |           |
| InterfaceEditor |                |                  |           |
|                 |                |                  |           |
| ACTION          | NAME           | DATE             | SIGNATURE |
|                 |                |                  |           |
|                 |                |                  |           |
| WRITTEN BY      | Simone Tellini | November 2, 2022 |           |
|                 |                |                  |           |

| REVISION HISTORY |      |             |      |  |
|------------------|------|-------------|------|--|
|                  |      |             |      |  |
| NUMBER           | DATE | DESCRIPTION | NAME |  |
|                  |      |             |      |  |
|                  |      |             |      |  |
|                  |      |             |      |  |

# Contents

| 1 | Inte | rfaceEditor                      | 1  |
|---|------|----------------------------------|----|
|   | 1.1  | Interface Editor User Manual     | 1  |
|   | 1.2  | Disclaimer                       | 1  |
|   | 1.3  | Copyright and Distribution       | 2  |
|   | 1.4  | How to register                  | 3  |
|   | 1.5  | Updates                          | 3  |
|   | 1.6  | Introduction                     | 4  |
|   | 1.7  | Minimal configuration required   | 5  |
|   | 1.8  | Starting with Interface Editor   | 6  |
|   | 1.9  | Making a Gadget                  | 6  |
|   | 1.10 | Gadget Selection                 | 7  |
|   | 1.11 | Moving Gadgets                   | 7  |
|   | 1.12 | Sizing Gadgets                   | 8  |
|   | 1.13 | Gadgets/Copy                     | 8  |
|   | 1.14 | IEditor's Menus                  | 8  |
|   | 1.15 | Project/New                      | 11 |
|   | 1.16 | Project/Open                     | 11 |
|   | 1.17 | Project/Save                     | 12 |
|   | 1.18 | Project/Save As                  | 12 |
|   | 1.19 | Project/Generate Source/C        | 12 |
|   | 1.20 | Project/Generate Source/Assembly | 12 |
|   | 1.21 | Project/Generate Source/Amiga E  | 12 |
|   | 1.22 | Preferences/Workbench            | 13 |
|   | 1.23 | Project/About                    | 13 |
|   | 1.24 | Project/Exit                     | 13 |
|   | 1.25 | Gadgets/Remove                   | 13 |
|   | 1.26 | Gadgets/Tags                     | 13 |
|   | 1.27 | Gadgets/Align/Left               | 14 |
|   | 1.28 | Gadgets/Align/Right              | 14 |
|   | 1.29 | Gadgets/Align/Top                | 15 |

| 1.30 | Gadgets/Align/Bottom  | 15 |
|------|-----------------------|----|
| 1.31 | Gadgets/Clone/Width   | 15 |
| 1.32 | Gadgets/Clone/Height  | 15 |
| 1.33 | Gadgets/Clone/Both    | 16 |
| 1.34 | Gadgets/Load          | 16 |
| 1.35 | Gadgets/Save          | 16 |
| 1.36 | Gadgets/Title         | 16 |
| 1.37 | Gadgets/Items         | 17 |
| 1.38 | Gadgets/Font          | 17 |
| 1.39 | Gadgets/Select all    | 17 |
| 1.40 | Window/New            | 17 |
| 1.41 | Window/Discard        | 18 |
| 1.42 | Window/Discard All    | 18 |
| 1.43 | Window/Open           | 18 |
| 1.44 | Window/Load           | 18 |
| 1.45 | Window/Save           | 18 |
| 1.46 | Window/Flags          | 18 |
| 1.47 | Window/IDCMP          | 19 |
| 1.48 | Window/Tags           | 19 |
| 1.49 | Windows/Close         | 19 |
| 1.50 | Windows/Close All     | 20 |
| 1.51 | Windows/Title         | 20 |
| 1.52 | Windows/Size          | 20 |
| 1.53 | Windows/Zoom          | 20 |
| 1.54 | Screen/Font           | 21 |
| 1.55 | Screen/DriPens        | 21 |
| 1.56 | Screen/Palette/Modify | 22 |
| 1.57 | Screen/Palette/Load   | 22 |
| 1.58 | Screen/Palette/Save   | 22 |
| 1.59 | Screen/Tags           | 23 |
| 1.60 | Screen/Type           | 24 |
| 1.61 | Screen/Save           | 24 |
| 1.62 | Screen/Load           | 24 |
| 1.63 | Screen/Generate       | 24 |
| 1.64 | Gadget Tags           | 25 |
| 1.65 | BUTTON                | 25 |
| 1.66 | СНЕСКВОХ              | 25 |
| 1.67 | INTEGER               | 26 |
| 1.68 | LISTVIEW              | 27 |

| 1.69 | MX                                     | 27 |
|------|----------------------------------------|----|
| 1.70 | NUMBER                                 | 28 |
| 1.71 | CYCLE                                  | 29 |
| 1.72 | PALETTE                                | 29 |
| 1.73 | SCROLLER                               | 30 |
| 1.74 | SLIDER                                 | 30 |
| 1.75 | STRING                                 | 31 |
| 1.76 | TEXT                                   | 32 |
| 1.77 | Preferences/Tools Window               | 32 |
| 1.78 | Preferences/Use Gadgets                | 33 |
| 1.79 | Preferences/Current window in front of | 33 |
| 1.80 | Preferences/Use WFlags                 | 33 |
| 1.81 | Preferences/Asm Sources                | 33 |
| 1.82 | Preferences/C Sources                  | 34 |
| 1.83 | Preferences/Save                       | 34 |
| 1.84 | The IDCMP Handler                      | 34 |
| 1.85 | The Generated Source                   | 35 |
| 1.86 | Credits                                | 37 |
| 1.87 | Notes                                  | 37 |
| 1.88 | Preferences/Create Icons               | 38 |
| 1.89 | Images bank                            | 38 |
| 1.90 | Boolean Gadgets                        | 38 |
| 1.91 | Future plans                           | 41 |
| 1.92 | Keyboard commands                      | 41 |
| 1.93 | Windows/Print                          | 41 |
| 1.94 | Gadgets/Spread/Horizontally            | 41 |
| 1.95 | Gadgets/Spread/Vertically              | 42 |
| 1.96 | Gadgets/Spacing/Set X                  | 42 |
| 1.97 | Gadgets/Spacing/Set Y                  | 42 |
| 1.98 | Menu Editor                            | 42 |
| 1.99 | IEditor's author errhey, it's me! :)   | 44 |

# **Chapter 1**

# InterfaceEditor

## 1.1 Interface Editor User Manual

Interface Editor v2.0 User Manual

| ~Disclaimer~~~~~~~~~~~~~~~~~~~~~~~~~~~~~~~~~~~~       |
|-------------------------------------------------------|
| ~Copyright~~~~~~~~~~~~~~~~~~~~~~~~~~~~~~~~~~~~        |
| ~Updates~~~~~~~~~~~~~~~~~~~~~~~~~~~~~~~~~~~~          |
| ~Introduction~~~~~~~~~~~~~~~~~~~~~~~~~~~~~~~~~~~~     |
| ~Requirements~~~~~~~~~~~~~~~~~~~~~~~~~~~~~~~~~~~~     |
| ~Starting~IEditor~~~~~~~~~~~~~~~~~~~~~~~~~~~~~~~~~~~~ |
| ~How~to~register~~~~~~~~~~~~~~~~~~~~~~~~~~~~~~~~~~~~  |
| Keyboard commands                                     |

~A~look~to~the~future~~~~~

#### 1.2 Disclaimer

THERE IS NO WARRANTY FOR THE SOFTWARE TO THE EXTENT PERMITTED BY APPLICABLE LAW. EXCEPT WHERE OTHERWISE STATED IN WRITING THE COPYRIGHT HOLDERS AND/OR OTHER PARTIES PROVIDE THE SOFTWARE "AS IS" WITHOUT WARRANTY OF ANY KIND, EITHER EXPRESSED OR IMPLIED, INCLUDING, BUT NOT LIMITED TO, THE IMPLIED WARRANTIES OF MERCHANTABILITY AND FITNESS FOR A PARTICULAR PURPOSE. THE ENTIRE RISK AS TO THE QUALITY AND PERFORMANCE OF THE SOFTWARE IS WITH YOU. SHOULD THE SOFTWARE PROVE DEFECTIVE, YOU ASSUME THE COST OF ALL NECESSARY SERVICING, REPAIR OR CORRECTION.

IN NO EVENT UNLESS REQUIRED BY APPLICABLE LAW OR AGREED TO IN WRITING WILL ANY COPYRIGHT HOLDER, OR ANY OTHER PARTY WHO MAY REDISTRIBUTE THE SOFTWARE AS PERMITTED BELOW, BE LIABLE TO YOU FOR DAMAGES, INCLUDING ANY GENERAL, SPECIAL, INCIDENTAL OR CONSEQUENTIAL DAMAGES ARISING OUT OF THE USE OR INABILITY TO USE THE SOFTWARE (INCLUDING BUT NOT LIMITED TO LOSS OF DATA OR DATA BEING RENDERED INACCURATE OR LOSSES SUSTAINED BY YOU OR THIRD PARTIES OR A FAILURE OF THE SOFTWARE TO OPERATE WITH ANY OTHER PROGRAMS), EVEN IF SUCH HOLDER OR OTHER PARTY HAS BEEN ADVISED OF THE POSSIBILITY OF SUCH DAMAGES.

#### 1.3 Copyright and Distribution

me

Interface Editor Version 2.0

© Copyright 1994-95 Simone Tellini Software Written using PhxAss v4.14 by Simone Tellini Piazza Resistenza 2 42016 Guastalla RE Italia

Fido: 2:332/502 (Simone Tellini)

User Manual © Copyright 1995 Simone Tellini Software

reqtools.library is © Copyright Nico François

nofrag.library is © Copyright Jaba Development

Interface Editor is (C) 1994-95 by Simone Tellini Software. This program is SHAREWARE: if you use it, you should send

your registration fee; in that way you will become a registered user of IEditor, you'll receive the keyfile for the program and will be able to use IE without any limitations. Supporting shareware is very important, you like good programs at a very low price, don't you? ;-)

This program may be freely distributed provided that all files are included in the distribution without any modifications. You may \*NOT\* charge more than Fred Fish does for a single library disk.

This program may \*not\* be uploaded on BBS's that claim copyrights on the uploaded material.

The key file of Interface Editor is strictly personal and is \*NOT\* distributable in any way, only a backup copy for the registered user is allowed.

When you use this program to design GUI(s) for either a commercial or a

shareware program I would appreciate a little note about this in the documentation of the program. I would appreciate also to receive a copy

of that program, or, at least, a demo! :-)

Commercial distribution of Interface Editor and/or its relative files is \*NOT\* allowed without written permission from the author. This also means the distribution on cover disks, disk magazines etc.

 $I^\prime ll$  be glad to give the permission to insert this program on disk magazines or cover disks if I receive a copy of it. Write

for details.

me

Only the output of IEditor is not subjected to these rules.

The Pathcer program is freely distributable, provided that it isn't modified in any way.

#### 1.4 How to register

Well, to register to IE all you have to do is to fill in the "  $\leftrightarrow$  Orderform" you should have found in this archive, put it in a closed envelope and send

me

it with your registration fee.

These are the fees:

ITALY LIT. 30.000

ITALY (AET members) LIT. 23.000

REST OF THE WORLD US \$ 25

From Italy, you can send your fee by cash, checks or postal orders. From abroad, you can only send EuroChecks or cash.

#### 1.5 Updates

Once registered, you'll receive a special keyfile which will let ↔ you use any copy of IE without limitations. So, you can get updates of IE directly from the PD distribution networks. Future updates will be available on ISN (Italian Shareware Network).

Currently three BBS are supporting IEditor:

| -    | BBS:                | The Drake                                      |
|------|---------------------|------------------------------------------------|
|      | SysOp:              | Paolo Masetti                                  |
|      | Tel:                | +39-522-838800                                 |
|      | Fido node:          | 2:332/522                                      |
|      | File name:          | Area AMYC - IEditxxx.lha (e.g. IEdit209.lha)   |
|      | Magic File Name:    | IEDITOR                                        |
| _    | BBS:                | Glass Globe                                    |
|      | SysOp:              | Massimo Brogioni                               |
|      | Tel:                | +39-577-959054                                 |
|      | Fido node:          | 2:332/118                                      |
|      | AmigaNet node:      | 39:102/201                                     |
|      | Magic File Name:    | IEDITOR                                        |
| _    | BBS:                | ToTaLLy WiReD                                  |
|      | SysOp:              | Andrea Modenese                                |
|      | Tel:                | +39-41-5269419                                 |
|      | Fido node:          | 2:333/714                                      |
|      | Magic File Name:    | IEDITOR                                        |
| NOTE | : At the moment, no | ne of these BBSs have IE on board well, at the |
|      | moment IE isn't r   | eleased yet;-) But, when you read this file,   |

IE should be available, at least in the first BBS.

If some other BBS could support IEditor, I'll be very glad: write me for details.

# 1.6 Introduction

Interface Editor lets you save a huge amount of time when you have to design a GadTools User Interface for your programs. This program's the successor of Interface Editor v1.0, which was a little program with very little control on the aspect of the interface. With version 2.0, I've tried to make IEditor a good user-friendly program; I've also improved the output that, in v1.0, was very bad!

These are the main features of IEditor v2.0:

A complete intuition/gadtools user interface

Editing on many different screen resolutions

Editing/Generating source on/for big autoscrolling screens

All GadTools gadget kinds supported

Full control over the window flags and tags

Fully mouse and keyboard controlled

Generation of complete routines in either C, Assembly or Amiga E

Binary saving for later loading and editing

\* Data format has changed since version 2.07 ! \*

Multiple windows

User selectable font for every gadget

The possibility to change screen resolution while editing

Easy gadget alignment and dimensioning

Multiple gadget moves, deletes, edits and copies.

Boolean gadgets

. . .

# 1.7 Minimal configuration required

InterfaceEditor requires Kickstart 2.04+ and 512kb RAM at least.

These libraries are used by IEditor:

| reqtools.library  | v37+ |            |
|-------------------|------|------------|
| icon.library      | v37+ |            |
| nofrag.library    | v2+  |            |
| locale.library    | v38+ | (optional) |
| asl.library       | v37+ |            |
| gadtools.library  | v37+ |            |
| intuition.library | v37+ |            |
| dos.library       | v37+ |            |
| graphics.library  | v37+ |            |

To compile the output of IEditor you need a C compiler (like DICE) or an assembler with 2.0 includes or the Amiga E compiler (EC) v2.1b or better.

InterfaceEditor has been tested on these machines:

- Amiga 1200 68EC020 14MHz
  2Mb CHIP Ram
  HD IDE Conner 84Mb
  2 Floppy Drives
  Kick v39.106 WB v39.29 (Release 3.0)
- Amiga 4000/40 68040 25MHz
   2Mb CHIP 16Mb FAST Ram
   HD IDE Conner 210Mb
   HD IDE Seagate ST144At 124Mb
   Kick v39.106 WB v39.29 (Release 3.0)
- Amiga 2000B 68000 7MHz 1Mb CHIP 2Mb FAST Ram HD SCSI 52Mb Kick v40.63 - WB v40.42 (Release 3.1)

#### 1.8 Starting with Interface Editor

You can run Interface Editor from either the Shell or the ↔ Workbench. From Shell, it accepts as a argument the name of a previously saved GUI file. From WB, it accept as WB argument the icon of a previously saved GUI...;) When it's loaded, you will see a screen with a little window: the ToolBar. Then you can load an old interface or start creating a new one. To load a GUI you can select the item Open... in the first menu or you can click on the 6th gadget of the ToolBar and then select the file you wanna load. To start creating a new interface, you must click on the first gadget of the ToolWindow or select the item

ToolWindow or select the item New... in the "Windows" menu.

## 1.9 Making a Gadget

Making a gadget is very simple. First of all you have to select  $\, \hookleftarrow \,$  the item

"Add..." in the "Gadgets" menu or click on the 4th gadget of the ToolBar. Then you must choose the kind of the gadget in the listview which will appear.

Now move the mouse pointer to where you want the top-left corner of the gadget to be (you'll see the coordinates on the ScreenBar). Click LMB (left mouse button) and move the mouse while olding down the button. You'll see a box which represents your gadget, whose dimensionsions are showed in the ScreenBar.

Once you've decided the size of the gadget, release the mouse button.

A requester will pop up: here you can edit the gadget title. After that another request will pop up letting you modify the gadget tags.

Then, the gadget will be created. If the creation operation fails, you'll see a black rectangle intead of the gadget.

Here's a list of the gadget supported by IE2:

~BUTTON~~~~~~ ~CHECKBOX~~~~~ ~INTEGER~~~~~~ ~LISTVIEW~~~~~

7 / 44

~MX~~~~~~~~~~

~NUMBER~~~~~~

~CYCLE~~~~~~~

~PALETTE~~~~~

~SCROLLER~~~~~

~SLIDER~~~~~~

~STRING~~~~~~

~TEXT~~~~~~~~

~BOOLEAN~~~~~~

Note that the CHECKBOX and MX gadgets have a fixed size which  $\ \hookleftarrow \ means$  that

you cannot make them any size you wish (unless you set the scaled tag of the gadget). Moreover, with placing these gadgets, there can be some problems if you use a font bigger than Topaz 8 and don't set the scaled tag.

NOTE: the BOOLEAN gadget type isn't handled by gadtools.library, but it's an old-style ;) intuition gadget.

#### 1.10 Gadget Selection

If the gadgets aren't disabled or detached, to select one of them ↔ you have to press LMB where there are no gadgets, then (holding down the mouse button) draw a rectangle so that the gadget(s) that you want to select is/are partly or completely covered by the box.

If the gadgets are disabled or detached you can simply click on the gadget you like to select. You can always drag a box around more than one gadget, to do a multiple selection.

Moreover, if you hold down the SHIFT key , the gadgets currently active won't be deactivated, but will remain active.

When a gadget is activated, it will have a box around it with four dot in the corners.

### 1.11 Moving Gadgets

It is possible to move one or more gadgets at the same time,  $\,\leftrightarrow\,$  depending on how many gadgets are

selected

To move a gadget, simply click on it and move the mouse holding down the mouse button. (If you want to move more than a gadget at the same time, you'll have to keep a Shift

key pressed)

You'll see boxes representing your gadgets, when they're where you want, just release the mouse button. It wasn't so hard, was it?

#### 1.12 Sizing Gadgets

You can choose to size a gadget (or more than one) by specifying ↔ its width and height or by sizing them with your mouse.

In the first case, select the item "Gadgets/Size/Specify...": a requester will pop up, enter here the values you want (also X and Y coordinates can be entered here).

Once you've clicked on a gadget, you can decide to size starting from one of his four corners, almost as sizing a window in the workbench.

## 1.13 Gadgets/Copy

This will create a copy of the selected gadgets: after selecting this item, you will see boxes representing the selected gadgets that will follow the mouse pointer. When they're where you want them to be, press LMB.

The new gadgets will be created in that place and will have ALL the attributes equal to the original gadgets, labels included.

### 1.14 IEditor's Menus

Well, here you find the description of all the menus of my  $\, \hookleftarrow \,$  program:

Project

~About...~~~~~~ ~New~~~~~~~~~~~ ~Open...~~~~~~~ ~Save~~~~~~~~~ ~Save~As...~~~~~ Generate Source ~Assembly...~~~ ~Amiga~E...~~~~ ~C...~~~~~~~~ ~Exit...~~~~~~~ Windows ~New...~~~~~~~~ ~Open...~~~~~~~ ~Close~~~~~~~~ ~Close~All~~~~~~ ~Discard~~~~~~~ ~Discard~All~~~~~ ~Title...~~~~~~ ~Flags...~~~~~~ ~IDCMP...~~~~~~ ~Size...~~~~~~~ ~Zoom...~~~~~~~ ~Tags...~~~~~~~ Print ~Save...~~~~~~~ ~Load...~~~~~~~ Gadgets ~Add...~~~~~~~ ~Remove~~~~~~~ ~Select~All~~~~~

~Title...~~~~~~ ~Items...~~~~~~ Size ~Modify~~~~~~~ ~Specify...~~~~~ ~Tags~~~~~~~~~ ~Font~~~~~~~~~ Align ~Right~~~~~~~~ ~Left~~~~~~~~ ~Top~~~~~~~~ ~Bottom~~~~~~~ Spread Horizontally Vertically Spacing Set X... Set Y... Clone ~Width~~~~~~~~ ~Height~~~~~~~ ~Both~~~~~~~~ ~Copy~~~~~~~~~ ~Save...~~~~~~~ ~Load...~~~~~~~ Screen ~Tags...~~~~~~~ ~Type...~~~~~~ ~Font...~~~~~~~ ~DriPens...~~~~~ Palette ~Modify~~~~~~

~Load...~~~~~~ ~Save...~~~~~~ ~Generate~~~~~~ ~Save...~~~~~~~ ~Load...~~~~~~~ Miscellaneous ~Image~Bank...~~~ ~Menu~Editor...~~ Preferences ~Tools~Window~~~~~~~ ~Use~Gadgets~~~~~~~~ ~Current~Window~In~Front~ ~Asm~Source...~~~~~~~ 

#### 1.15 Project/New

This will remove from memory the current GUI, so that you can start creating a new one from scratch.

If the GUI hasn't be saved, you will be asked if you want to continue or to abort the operation.

# 1.16 Project/Open...

This will present you with a filerequester in which you must ↔ select the GUI that you wish to load. When you have made changes to the GUI in memory that have not been saved yet you will be asked if you want:

A) Yes - Delete the GUI in memory.B) No - Abort the operation.

When the loading operation is finished you will be able to select a window to open with the menu Windows/Open...

# 1.17 Project/Save

This will save the GUI currently in memory to the name under which it was saved last time. If it's the first time you save it, a file requester will pop up asking for a file name.

#### 1.18 Project/Save As...

```
This has the same function of "Project/Save...", but always opens the file requester.
```

#### 1.19 Project/Generate Source/C...

This will present you with a filerequester in which you must ↔ select the name which will be used to save the generated C source. Please refer to

~The~Generated~Source~ chapter for more information.

#### 1.20 Project/Generate Source/Assembly...

This will present you with a filerequester in which you must ↔ select the name which will be used to save the generated Assembler source. Please refer to ~The~Generated~Source~ chapter for more information.

#### 1.21 Project/Generate Source/Amiga E...

#### 1.22 Preferences/Workbench

This will try to close the Workbench (or open it if it was closed). If you close the WB and then exit from IEditor, the Workbench will be automatically opened again.

#### 1.23 Project/About...

I think you know what it does, don't you? Well, it opens that window with copyright infos and my address that you should see every time you load Interface Editor (unless you are a registered user ;).

#### 1.24 Project/Exit

Selecting this item, you will leave IEditor. If the current GUI is not saved, IE will ask you if you want to "Save Raw", save it in binary format, "Exit", quit immediatly or "Cancel", don't quit.

#### 1.25 Gadgets/Remove

Selecting this item, a requester will ask you if you really want ↔ to delete the

selected
gadget. Answering yes to it, will cause IEditor to delete them, ↔
for

ever.

You can delete the gadgets also by pressing the 'DEL' key

REMEMBER: Once a gadget is deleted, you cannot bring it back!

#### 1.26 Gadgets/Tags...

Select the kind you want to know more about:

 ~INTEGER~~~~~~ ~LISTVIEW~~~~~ ~MX~~~~~~ ~NUMBER~~~~~~ ~CYCLE~~~~~~ ~PALETTE~~~~~ ~SCROLLER~~~~~ ~SLIDER~~~~~~ ~SLIDER~~~~~~ ~STRING~~~~~ This gadget type is not handled by gadtools.library, so it hasn't <> got any tag, but maybe you want to know which parameters you can modify...;)

~BOOLEAN~~~~~~

### 1.27 Gadgets/Align/Left

This asks you to click on the gadget that has the left-edge ↔ that you want to align to. When you click on the gadget all ~selected~ gadgets will inherit the left-edge coordinate of the clicked gadget.

## 1.28 Gadgets/Align/Right

This asks you to click on the gadget that has the right-edge ↔ that you want to align to. When you click on the gadget all ~selected~ gadgets will inherit the right-edge coordinate of the clicked gadget.

NOTE: This might not always work when you align to the right-edge of a

~PALETTE~ gadget. The gadtools.library sizes this gadget so that it fits within the area specified which makes it possible that the gadget is actually smaller than specified.

# 1.29 Gadgets/Align/Top

This asks you to click on the gadget that has the top-edge ↔ that you want to align to. When you click on the gadget all ~selected~ gadgets will inherrit the top-edge coordinate of the clicked gadget. NOTE: This might not work when you try to align a ~MX~ gadget, if this gadget uses a font higher than 8 and doesn't have the scaled tag set to true.

#### 1.30 Gadgets/Align/Bottom

This asks you to click on the gadget that has the bottom-edge that ↔ you want to align to. When you click on the gadget all ~selected~ gadgets will inherrit the bottom-edge coordinate of the clicked gadget.

NOTE: This might not always work when you align to the bottom-edge of a

~LISTVIEW~ gadget. The gadtools.library sizes this gadget so that it fits within the area specified which makes it possible that the gadget is actually smaller than specified.

NOTE 2: This might not work when you try to align a ~MX~ gadget, if this gadget uses a font higher than 8 and doesn't have the scaled tag set to true.

#### 1.31 Gadgets/Clone/Width

This will ask you to click on the gadget that has the width that ↔ you want to clone. When you click on the desired gadget all ~selected~ gadgets will get the same width as the clicked gadget.

## 1.32 Gadgets/Clone/Height

This will ask you to click on the gadget that has the height that ↔ you want to clone. When you click on the desired gadget all ~selected~ gadgets will get the same height as the clicked gadget.

#### 1.33 Gadgets/Clone/Both

This will ask you to click on the gadget that has the dimensions ↔ that you want to clone. When you click on the desired gadget all ~selected~ gadgets will get the same dimensions as the clicked gadget.

## 1.34 Gadgets/Load...

This will open an ASL filerequester with which you can select a set of previously saved gadgets. Those gadgets will be placed in the active window and they don't replace the gadgets already existing in it.

#### 1.35 Gadgets/Save...

This will save all ~selected~ gadgets.

# 1.36 Gadgets/Title...

This will open a requester with these gadgets:

| Title:           | Insert here the gadget text.                                                                                                    |
|------------------|----------------------------------------------------------------------------------------------------|
| Label:           | This will identify the gadget in the source. Note that<br>if you don't specify it, it will be created when the<br>source is generated. |
| Title Position:  | This lets you select where the gadget text should be placed.                                                                           |
| Underscore:      | Check it if you want an underlined letter in the gadget text. The letter to underline must be preceded by "_".                         |
| Highlight Title: | Check it if you want the title to be written with the<br>Highlight Pen of the screen. With some gadgets kind, it<br>has no effect.     |

Ok: I'm bored to repeat always what gadgets like this do! :) Cancel: It abort the operation. If you click it while creating a new gadget, the gadget will be deleted.

### 1.37 Gadgets/Items...

This will open the Items Editor: it consists of a listview in  $\leftrightarrow$ which you can see the items that the selected gadget has, a string gadget which lets you modify the items and three buttons: New: Adds a new item to the list. Delete the selected item. Delete: (=ESC) Close the editor. Ok: This function works only with LISTVIEW , MX and CYCLE gadgets. For the last two ones, you are obliged to insert at least TWO items.

#### 1.38 Gadgets/Font...

This will open an ASL Font Requester in which you can select a ↔ font. This font will be used for all the selected gadget.

#### 1.39 Gadgets/Select all

Yeah! You guessed it! This will select all the gadgets of the current window. ;)

# 1.40 Window/New...

This will open a new blank window.

You can open as many window as you want (you must have enough memory, of course).

#### 18 / 44

## 1.41 Window/Discard

The currently active window will be deleted from memory. BE CAREFUL!

## 1.42 Window/Discard All

All active windows will be deleted from memory. BE VERY CAREFUL!

#### 1.43 Window/Open...

# 1.44 Window/Load...

This will open an ASL filereq with which you can choose a window to load. The selected window will be appended to the other windows of the interface.

#### 1.45 Window/Save...

This opens a filereq in which you can select the name to save the active window to.

#### 1.46 Window/Flags...

This will pop up a list of the windows flags: you can choose the ↔ ones you wish by clicking on them. The selected ones will be marked by this '\*'. Note that the flags aren't set, unless you have checked the menu item

~Preferences/Use~WFlags~

#### 1.47 Window/IDCMP...

This will pop up a list of the windows IDCMP: you can choose the ones you wish by clicking on them. The selected ones will be marked by this  $' \star '$ .

NOTE: None of the IDCMP flags are actually used withing IEditor. The flags will only turn up in the generated source.

#### 1.48 Window/Tags...

This will open up a window in which you can edit the most important window tags.

In the window you will find the following gadgets:

- ScreenTitle You can type an alternate screen title in here. This will be the title of the screen when the window is active.
- AutoAdjust When this gadget is checked intuition will automatically adjust the window position and dimensions to force it to fit on the screen.
- FallBack When your window is supposed to open on a specific screen and that screen is not available it will automatically open on the default public screen when this gadget is checked.
- MouseQueue This enables you to set the maximum # of MOUSEMOVE messages that will be pending at your message port at one time.
- RptQueue The same as MouseQueue only this time the maximum # of RAWKEY/VANILLAKEY messages can be set.
- Notify Depth If this tag is set to true, you will receive an IDCMP\_CHANGEWINDOW when your window is depth-arranged.
- Menu Help If checked, enables the MenuHelp feature for this window.
- Tablet Messages It requests extended IntuiMessages for your window, so you can receive IESUBCLASS\_NEWTABLET input events with IntuiMessages.

#### 1.49 Windows/Close

This will close the active window, letting you save the memory ↔ allocated for it and for its gadgets.

If you want to open it again, select the item Open... from this menu.

#### 1.50 Windows/Close All

This will close all the windows of your GUI, letting you save  $\leftrightarrow$  the memory allocated for them and for their gadgets.

If you want to open them again, select the item Open... from this menu.

#### 1.51 Windows/Title...

This will open the window title requester, in which you can specify the window title (Noo! ;) and the label for the window.

Note that if you don't specify a label, it will be created by IE when you generate your source.

#### 1.52 Windows/Size...

This will open a requester in which you can specify all the size tags of the windows, that are:

MinWidth, MinHeight, MaxWidth, MaxHeight: these determine the minimal and maximum dimensions of the window. Pressing the "\*" gadget next to the integer gadgets, the actual dimension of the active window will be copied into them.

Inner Width, Inner Height: if selected, these will determine the inner size of the window, no care of the size of the border or the title bar.

The Ok and Cancel gadgets confirm or abort the operation respectively.

## 1.53 Windows/Zoom...

This will open a requester in which you'll find these gadgets:

- Top: Y coordinate of the top left corner of the window when the zoom gadget is pressed. -1 indicates that the window must remain where is. (Kick 3.0)
- Left: X coordinate of the top left corner of the window when the zoom gadget is pressed.

-1 indicates that the window must remain where is. (Kick 3.0)

- Width: It indicates the width that the window should have when the zoom gadget is pressed.
- Height: It indicates the height that the window should have when the zoom gadget is pressed.

Ok: It confirms the changes.

Cancel: It abort the operation.

There are also four "\*" gadget: pressing them the actual size and position of the window will be copied into the respective integer gadgets.

#### 1.54 Screen/Font...

This will open the ASL Font Req in which you can select a new  $\, \leftrightarrow \,$  font for the

screen.

Note that this will affect the source code only if ~Screen/Generate~ is checked.

#### 1.55 Screen/DriPens...

This will open a requester in which you can edit the DriPens, that are an array of pen numbers which are used to create the OS 2.0 new look.

In this req you will find these gadgets:

| Pens | In this cycle gadget you can select the pen to edit.<br>Currently the following pens are supported: |
|------|----------------------------------------------------------------------------------------------------|
|      | DETAILPEN<br>1.3 compatible DetailPen.                                                              |
|      | BLOCKPEN<br>1.3 compatible BlockPen.                                                                |
|      | TEXTPEN<br>Used for rendering gadget texts and the window<br>titles.                                |
|      | SHINEPEN<br>Used to render the light-side of the gadget<br>and window borders.                      |
|      | SHADOWPEN                                                                                           |

|              | Used to render the dark-side of the gadget and window borders.                                             |
|--------------|----------------------------------------------------------------------------------------------------|
|              | FILLPEN<br>Used to render the background of a selected<br>gadget and the window borders when it is active. |
|              | FILLTEXTPEN<br>Used to render the gadget texts of selected<br>gadgets and window titles of active windows. |
|              | BACKGROUNDPEN<br>Used to render the background of un-selected<br>gadgets.                                  |
|              | HIGHLIGHTTEXTPEN<br>Used to render the texts of gadgets with the<br>Highlight switch on.                   |
|              | NOTE: The following three pens are only available under 3.0.                                               |
|              | BARDETAILPEN<br>Used to render the text of the NewLook menus.                                              |
|              | BARBLOCKPEN<br>Used to render the background of the NewLook<br>menus.                                      |
|              | BARTRIMPEN<br>Used to render the line below the menu bar.                                                  |
| Palette      | With this gadget you can change the actual DriPen.                                                         |
| OK<br>Cancel | Confirm the DriPens.<br>Cancel the operation.                                                              |

# 1.56 Screen/Palette/Modify...

This will open a standard ReqTools color requester, that will let you change the current palette of the screen.

# 1.57 Screen/Palette/Load...

This will open an ASL file requester in which you can select an IFF-ILBM file. The palette of that file will be used for the screen.

# 1.58 Screen/Palette/Save...

This will open an ASL file requester in which you can enter the name of the palette file. IEditor saves the color map in a standard IFF-ILBM file.

#### 1.59 Screen/Tags...

In the Screen Tags editor you will find the following gadgets.

- Left, Top These specify the position of the top left corner of the screen.
- Title In this gadget you can type the title of the screen. This is the title which will be displayed when there are no windows active which have their own screen title.
- Show Title If it isn't checked, the screen will not have the title-bar.
- Behind Setting this, the screen will be opened behind the other ones. This lets you to prepare it before putting it on front.
- Quiet Tells Intuition not to render system screen gadgets or title.
- Type This gadget will allow you to change the screen type you are creating. The following types are supported:
  - CUSTOMSCREEN The screen of your GUI cannot be used by other programs.
  - PUBLICSCREEN The screen of your GUI can be used by any other program.
- Overscan If this is checked, in the generated source there won't be the definition of the screen size via SA\_Width & SA\_Height, but SA\_Overscan will be used instead.
- Pub Name If you enter here a string, the screen will be a Public Screen, whose name is it.
- Full Palette If set, when the screen is opened, all its color map entries will be overridden by the set of preferences colors.
- Error Code If set, in the source will be generate a variable in which an extended error code will be put in the case that OpenScreenTagList fail.

If not set, the screen won't be draggable with the Draggable title bar. This works only with kick v39+. Exclusive Set it if you never want your screen to share the display with another one. This means that the screen can't be pulled down and will not appear behind other screens that are pulled down. This works only with kick v39+. If set, Intuition will obtain the pens for your Share Pens screen in shared mode. This works only with kick v39+. Interleaved Requests Intuition to alloc an interleaved bitmap for your screen. This works only with kick v39+. Set it if you want a screen just like the Workbench Like Workbench one. This works only with kick v39+. MinimizeISG It tells Intuition to use the smallest Inter Screen Gap possible for your screen. This works only with kick v40+.

#### 1.60 Screen/Type...

This will open the ASL screen mode requester. In the screen mode requester you can change all important stuff concerning the screen.

THE VGA AND A2024 MODES MAY ONLY BE USED WITH VGA/MULTISYNC OR A2024 MONITORS! USAGE OF THESE DISPLAY MODES ON A STANDARD RGB MONITOR MAY RESULT IN SERIOUS DAMAGE TO THE MONITOR.

## 1.61 Screen/Save...

This will open an ASL File Requester in which you can enter the name of the file in which you want to save the current screen definition.

#### 1.62 Screen/Load...

This will open an ASL File Requester in which you can select a file to load the screen definition from.

#### 1.63 Screen/Generate

If checked when you generate the source code, the screen data will be included.

# 1.64 Gadget Tags

Select the kind you would like to know more about:

- ~BUTTON~~~
- ~CHECKBOX~
- ~INTEGER~~
- ~LISTVIEW ~
- ~MX~~~~~~
- ~NUMBER~~~
- ~CYCLE~~~~~
- ~PALETTE~ ~
- ~SCROLLER~
- ~SLIDER~~ ~
- ~STRING~~~
- ~TEXT~~~~
- ~BOOLEAN~~~~

### **1.65 BUTTON**

This are the tags you can specify with IE:

| Disabled  | When this option is on the created gadget created disabled.                                                            | will      | be |
|-----------|----------------------------------------------------------------------------------------------------|-----------|----|
| Immediate | When this tag is set, the gadget will sent IDCMP_GADGETDOWN message when it is pressed This works only with kick v39+. | you<br>1. | an |

# 1.66 CHECKBOX

| Disabled | When this option is on the created gadget will be created disabled.                                                                                                    |
|----------|----------------------------------------------------------------------------------------------------|
| Checked  | By default the created gadget is off. When you<br>turn this option on the gadget will be created<br>"checked".                                                                                                    |
| Scaled   | This tags works only with Kickstart 3.0+.<br>If you set it, you will be able to change the size<br>of the checkbox gadget.<br>NOTE: if you use a font higher than 8 points, the<br>gadget won't be placed where you draw it, but a<br>little further down. Setting this tag, it will be<br>placed exactly. |

#### 1.67 INTEGER

- Disabled When this option is on the created gadget will be created disabled.
- Tab Cycle If this tag is set, when the user presses the TAB key while the gadget is active, the next gadget will be activated.
- Immediate When this tag is set, the gadget will sent you an IDCMP\_GADGETDOWN message when it is pressed. This works only with kick v39+.
- Exit Help When this gadget is checked and the user presses the HELP key while the created gadget is active your program will receive a special message at the the window port telling you about the quest for help. You can identify this special message when the Code field of the IntuiMessage is 0x5F.
- Replace Mode This kind of gadget is normally created in the insert mode. Setting this tag it will be created in the replace mode, that means that when the user presses a key, it will overwrite the character below the cursor.
- Number Normally the gadget is created with 0 as its initial value. Here you can enter the value that you want it to default to.
- MaxChars In this gadget you can set the maximum number of digits that can be entered in this gadget.
- Justification With this gadget you can set the place where the numbers should appear in the gadget.

# 1.68 LISTVIEW

This are the tags you can specify with IE:

| Disabled      | When this option is on the created gadget will be<br>created disabled.<br>With this gadget, this tag works only with kick<br>v39+.                                                                                                    |
|---------------|----------------------------------------------------------------------------------------------------|
| Read Only     | When you switch this on the created gadget will be "read only" which means that the names in the list cannot be selected.                                                                                                    |
| Show Selected | With this option turned on the name you select<br>will be shown in a little box below the actual<br>gadget. NOTE: Under Kickstart 3.0 this has been<br>changed! Under 3.0 the selected entry will<br>be displayed with a different background color. |
| Тор           | Top item that should be visible in the listview.                                                                                                    |
| Make Visible  | Number of the item that should be forced within<br>the visible area of the listivew by doing minimal<br>scrolling.<br>This tag overrides "Top" and works only with kick<br>v39+.                                                                     |
| Scroll Width  | In this gadget you can enter the width of the                                                                                                    |
| ~SCROLLER~    |                                                                                                    |
| gadget        | in pixels.                                                                                                    |
| Max Pen       | The maximum pen number used by rendering in a custom rendering callback hook.<br>This works only with kick v39+.                                                                                                    |
| Selected      | Number of the item that should be selected.                                                                                                    |
| Spacing       | In this gadget you can enter the number of pixels that is used as spacing between the list names.                                                                                                    |
| Item Height   | Enter here the exact height of an item. This is<br>normally useful for listviews that use the<br>GTLV_CallBack rendering hook.<br>This works only with kick v39+.                                                                                    |

## 1.69 MX

This are the tags you can specify with IE:

Disabled When this option is on the created gadget will be created disabled. With this gadget, this tag works only with kick v39+.

| Scaled      | This tags works only with Kickstart 3.0+.<br>If you set it, you will be able to change the size<br>of the mx gadget.                                                |
|-------------|----------------------------------------------------------------------------------------------------|
|             | NOTE: if you use a font higher than 8 points, the gadget won't be placed where you draw it, but a little further down. Setting this tag, it will be placed exactly. |
| Title Place | It indicates where the title should appear.                                                                                                    |
| Active      | This gadget enables you to set the option that is active when the gadget is created.                                                                                |
| Spacing     | In this gadget you can enter the number of pixels that is used as spacing between the options.                                                                      |

# 1.70 NUMBER

| Number         | By default the gadget displays 0. In here you can change the value that the created gadget will default to.                                                                                                    |
|----------------|----------------------------------------------------------------------------------------------------|
| Border         | When checked the created gadget will have a recessed border drawn around it.                                                                                                    |
| Front Pen      | The pen to use when rendering the number.<br>-1 tells IE not to use this tag in the source.<br>This works only with kick v39+.                                                                                         |
| Back Pen       | The pen to use when rendering the background of<br>the number.<br>-1 tells IE not to use this tag in the source.<br>This works only with kick v39+.                                                                    |
| Justification  | Determines where to render the number within the<br>gadget box.<br>This works only with kick v39+.<br>Under v39, you must also set the tag Clipped, if<br>you select this one, otherwise the text won't be<br>printed. |
| Format         | C-Style formatting string to apply on the number<br>before display. Be sure to use the 'l' (long)<br>modifier.<br>This works only with kick v39+.                                                                      |
| Clipped        | If it's set, the text of the gadget will be<br>clipped to gadgets dimensions.<br>This works only with kick v39+.                                                                                                    |
| Max Number Len | This indicates the maximum number of bytes that                                                                                                    |

can be generated by applying the "Format" string.

# 1.71 CYCLE

This are the tags you can specify with IE:

| Disabled | When this option is on the created gadget | will be |
|----------|-------------------------------------------|---------|
|          | created disabled.                         |         |
| Active   | This gadget enables you to set the option | that is |
|          | active when the gadget is created.        |         |

# 1.72 PALETTE

| Disabled         | When this option is on the created gadget will be created disabled.                                                                                                    |
|------------------|----------------------------------------------------------------------------------------------------|
| Color            | In this gadget you can enter the color that is active in the created gadget.                                                                                                    |
| Depth            | The depth allows you to control the amount of colors that are displayed in the created gadget.                                                                                                    |
|                  | 1 = 2 colors<br>2 = 4 colors                                                                                                    |
|                  | 8 = 256 colors                                                                                                    |
|                  | NOTE: Currently only a value between 1 and 8 is allowed.                                                                                                    |
| Color Offset     | There may be times that you only want to have a<br>portion of the available colors in the palette<br>gadget. This gadget and the Depth gadget can make<br>this happen. If you want to have the 2nd and 3rd<br>color on a 4 color screen you do the following: |
|                  | Set Depth to 1<br>Set Offset to 1                                                                                                    |
|                  | This way you'll get the gadget you want.                                                                                                    |
| Indicator Width  | This tag indicates the desidered width of the<br>current-color indicator. If it's equal to 0, the<br>indicator won't be created.<br>NOTE: This tag doesn't work with kick v39+.                                                                               |
| Indicator Height | This tag indicates the desidered height of the current-color indicator. If it's equal to 0, the indicator won't be created.                                                                                                    |

NOTE: This tag doesn't work with kick v39+.

Num Colors Number of colors to display in the palette gadget. This overrides "Depth" and allows numbers which aren't powers of 2. This works only with kick v39+.

## 1.73 SCROLLER

This are the tags you can specify with IE:

- Disabled When this option is on the created gadget will be created disabled.
- Immediate When this option is on your window will receive a message at the moment the user clicks on the gadget.
- Rel Verify When checked your window will receive a message when the user releases the left mouse button while the pointer is still over the gadget.
- Top Enter the top position visible in the area the scroller represents in here.
- Total Enter the total number of positions that the scroller represents in here.
- Visible Enter the number of visible positions that the scroller represents in here.
- Arrows When checked the created scroller will have arrows to accompany it. In the gadget on the right you can adjust the size of the arrows.
- Freedom With this gadget you can set the direction in which the scroller is adjustable.

## 1.74 SLIDER

- Disabled When this option is on the created gadget will be created disabled.
- RelVerify When checked your window will receive a message when the user releases the left mouse button while the pointer is still over the gadget.
- Immediate When this option is on your window will receive a message at the moment the user clicks on the gadget.

| Min           | Enter the minimum level of the slider in here.                                                                                                    |
|---------------|----------------------------------------------------------------------------------------------------|
| Max           | Enter the maximum level of the slider in here.                                                                                                    |
| Level         | By default the position of the slider is 0. In<br>here you can enter the level that the slider will<br>have when it is created.                                                             |
| Max Level Len | Maximum length in characters of level string when<br>rendered beside the slider.<br>This works only with kick v39+.                                                                         |
| Level Format  | In here you can enter a C-style formatting string<br>for the level indicator. When you keep this empty<br>there will not be a level indicator.                                              |
| Level Place   | With this gadget you determine the position at which the level indicator is rendered.                                                                                                    |
| Max Pixel Len | It indicates the maximum pixel size used up by the<br>level display for any value of the slider. This is<br>useful when dealing with proportional fonts.<br>This works only with kick v39+. |
| Justification | Determins how the level display is to be justified within its allotted space.<br>This works only with kick v39+.                                                                            |
| Freedom       | With this gadget you can set the direction in which the slider is adjustable.                                                                                                    |

# 1.75 STRING

This are the tags you can specify with IE:

- Disabled When this option is on the created gadget will be created disabled.
- Immediate When this tag is set, the gadget will sent you an IDCMP\_GADGETDOWN message when it is pressed. This works only with kick v39+.
- Tab Cycle If this tag is set, when the user presses the TAB key while the gadget is active, the next gadget will be activated.
- ExitHelp When this gadget is checked and the user presses the HELP key while the created gadget is active your program will receive a special message at the the window port telling you about the quest for help. You can identify this special message when the Code field of the IntuiMessage is 0x5F.

Replace Mode This kind of gadget is normally created in the

|               | insert mode. Setting this tag it will be created<br>in the replace mode, that means that when the user<br>presses a key, it will overwrite the character<br>below the cursor. |
|---------------|----------------------------------------------------------------------------------------------------|
| String        | Normally the gadget is created without a string<br>in it. Here you can enter a string that will be<br>the contents of the created gadget.                                     |
| Max Chars     | In this gadget you can set the maximum number of characters that can be entered in this gadget.                                                                               |
| Justification | With this gadget you can set the place where the characters should appear in the gadget.                                                                                      |

# 1.76 TEXT

This are the tags you can specify with IE:

| CopyText      | When checked GadTools will copy the text to an internal buffer so that the program can use it again.                                                                                                    |
|---------------|----------------------------------------------------------------------------------------------------|
| Border        | When checked the created gadget will have a recessed border drawn arround it.                                                                                                    |
| Clipped       | If it's set, the text of the gadget will be clipped to gadgets dimensions.<br>This works only with kick v39+.                                                                                                    |
| Text          | By default the gadget displays nothing. In here<br>you can type in a text that will be displayed when<br>the gadget is created.                                                                                      |
| Front Pen     | The pen to use when rendering the text.<br>-1 tells IE not to use this tag in the source.<br>This works only with kick v39+.                                                                                         |
| Back Pen      | The pen to use when rendering the background of<br>the text.<br>-1 tells IE not to use this tag in the source.<br>This works only with kick v39+.                                                                    |
| Justification | Determines where to render the text within the<br>gadget box.<br>This works only with kick v39+.<br>Under v39, you must also set the tag Clipped, if<br>you select this one, otherwise the text won't be<br>printed. |

# 1.77 Preferences/Tools Window

This will open/close the Tools Window.

# 1.78 Preferences/Use Gadgets

If not checked, the gadgets in the edit windows will be created and then detached.

# 1.79 Preferences/Current window in front of

Select this to have the selected window always in front of the others.

# 1.80 Preferences/Use WFlags

If checked, the windows that you're editing will use the flags you've set for them, otherwise my ;) flags are used.

# 1.81 Preferences/Asm Sources...

This will open a requester in which you can edit some parameters for the Asm Source:

| Data Section  | If checked, a DATA section will be created.                                                                                                    |
|---------------|----------------------------------------------------------------------------------------------------|
| BSS Section   | Try to guess ;-)                                                                                                    |
| IntuiMsg      | If checked spaces for the IntuiMsg for the window<br>will be created in the source.<br>E.g. If you have a window whose label is "Win",<br>you will find this in the source:<br>WinMsg ds.b im_SIZEOF                                                                |
| Clicked Ptr   | If checked, each gadget that generates an IDCMP<br>event will have a pointer called<br><gadget label="">Clicked in its UserData field.<br/>So, when you receive an IDCMP msg from your<br/>window, you should execute the routine pointed<br/>by this ptr.</gadget> |
| IDCMP Handler | This will active the generation of the IDCMP event handler. See the relative chapter.                                                                                                    |
| Gadget Labels | If checked, each gadget will have its own pointer instead of a global array.                                                                                                    |
| Raw Code      | If checked, you will be able to assemble the code generated without the include files.                                                                                                    |

| Intuition Base | Enter here the name you usually use in your sources to identify the Intuition Base |
|----------------|------------------------------------------------------------------------------------|
| GadTools Base  | You know it, don't you? ;)                                                         |

### 1.82 Preferences/C Sources...

This will open a requester in which you can edit some parameters for the C Source:

- IntuiMessage If set, in the source structures called <Window\_Label>Msg will be created.
- Clicked Ptr If set, in the source a pointer called <Gadget\_Label>Clicked will be put in the userdata field of each NewGadget. In this way, you can write an IDCMP Handler that, when it receives a message, executes the pointed routine whose address is by gg\_UserData. Of course, in your source you have routines called must. <Gadget Label>Clicked( void).
- UWORD chip Enter here the syntax used by your compiler to put some data in a CHIP hunk.

## 1.83 Preferences/Save

This will save the current prefs setting.

# 1.84 The IDCMP Handler

The IDCMP Handler is a little routine which /handles/ all the message that arrive at your window user port: it creates a copy of the IntuiMessage, then it calls the appropriate routine. The name of the routine called are composed in this way:

#### <Window Label><Idcmp kind>

Example: If an IDCMP\_CLOSEWINDOW message arrive at your "Main" window, the IDCMP handler will call the routine MainCloseWindow.

There are two exceptions: IDCMP\_GADGETUP/DOWN and IDCMP\_MENUPICK: in these cases the IDCMP Handler will call the routine pointed by the UserData field of the gadget/menu.

Moreover <code>IDCMP\_REFRESHWINDOW</code> messages are completely handled by the handler.

In the assembly language, the routines called will found a pointer to the

35 / 44

copy of the IntuiMessage in A5.

See the "MemoryObserver" source code for a real-life example.

#### 1.85 The Generated Source

For the Asm and C languages, IEditor creates two source files. The first (.c|.s) will contain all the routines and data needed to set up the GUI. The second (.h|.i) will contain the Externs or Xrefs and the constants for the gadgets ID. In the main file the following routines are generated: \_\_\_\_\_ int SetupScreen( void ); \_\_\_\_\_ This routine will open or lock the screen and get its visual info. This routine can return one of the following errors: 0 = No error.1 = Could not open or lock the screen. 2 = Could not get the screen visual info. void CloseDownScreen( void ); \_\_\_\_\_ This routine will free the resources taken by "SetupScreen()". You must still call this routine when "SetupScreen()" failed to close and free the resources that didn't fail to open !!! \_\_\_\_\_ int Open<Window\_Label>Window( void ); \_\_\_\_\_ There are as much of these routines as there are Windows in your GUI. These routines will set-up the gadgets and open the window. These routines can return one of the following errors: 0 = No error.1 = Could not create a gadget context. 2 = Error during the gadget creation. 4 = Could not open the window. \_\_\_\_\_ void Close<Window\_Label>Window( void ); \_\_\_\_\_ There are as much of these routines as there are Windows in your

GUI. These routines will free all resources that the "Open<Window\_Label>Window()" routine has taken. You must still call this routine if "Open<Window\_Label>Window()" has failed!

The main file also has the following globals defined which are shared by all project windows:

struct Screen \*Scr;A pointer to the opened/locked screenAPTRVisualInfo;A pointer to the visual info

The following globals are only generated when the file contains gadgets or when the window must have a zoom gadget or when you've selected a font for a gadget:

Are also generated pointers for each project window that is in memory:

struct Window \*<Window\_Label>Wnd;

Moreover, when the screen is generated and the tag Error Code is set, this ULONG will be included in the source:

ULONG ErrorCode = NULL;

Here you will find an error code which will tell you what's gone wrong while opening the screen.

Last but not least, in the source a variable called YOffset will be generated: its value it's equal to Scr->WBorTop + Scr->Font->YSize. If you modify the screen font, you \* MUST \* update this variable!

When you've not set the item "Generate" in the screen menu, this pointer is generated:

UBYTE \*PubScreenName = NULL;

This will allow you to change the name of the public screen to open on with out having to hack in the generated source.

Also the main file contains the Gadget Array's for each project window which are define as follows:

struct Gadget \*<Window\_Label>Gadgets[];

To access the pointers in this array the program generates DEFINES or EQU'S in the header file which specify the position of a certain gadget in the array. These defines are build as follows:

#define GD\_<Gadget\_Label>

Be sure that the "gadtools.library", "intuition.library", "graphics. library" are all open BEFORE any of the generated routines is called. When you use a diskfont you should open it via "OpenDiskFont()" before calling the generated routines.

#### 1.86 Credits

I'd like to thank Gian Maria Calzolari and Mario Branchi for ↔ helping me in the development of this program, its beta-testing and for moral support :-), and Frank Wille for having created PhxAss, a wonderful assembler! ;), for his bug-report. I'd like also the SysOps of the BBSs that support IEditor. The catalog for IE were made by: - English: Me, Myself and I. :-) (I) - Deutsch: Frank Wille. (D)

... someone would like to write another catalog? ;)

### 1.87 Notes

If someone wants to translate this manual into her/his language ↔ permission

is hereby granted. The only thing I ask is that you send me a copy of the translation so that I can distribute it with the next release of the program.

Also, write me if you would like to create a new catalog for IE: I'll send you the needed files (if those in the distribution archive aren't updated).

When submitting a bug-report or suggestions, please tell me what version of IEditor you are using. This can be established by typing "Version IEditor" in the shell.

>This is a program for programmers. A lot of things in the manual might >not be clear to other Amiga users. If you plan to program the Amiga you >should at least get the RKM manuals: Libraries, Devices, Includes and >AutoDocs, User Interface Style Guide. Also one or two good books >concerning the language you wish to learn are essential. I'm not saying >this because I like to see you throwing your money away but it's almost >impossible to program the Amiga without good documentation.

Never make changes to the source that IEditor generates. You should not do this because each time you re-generate the source you have to make these changes again. You should always code your program specific routines and stuff in one or more seperate modules. This way you can always add things to your GUI using IEditor without having the trouble of adding other things to the IEditor generated source over and over again.

Bug reports (what bug?!?), suggestions, postcards, contributions, ideas, gifts, girls, etc.. to the

author

Flames, criticism et similia to:

NIL:

;-)

#### 1.88 Preferences/Create Icons

```
If checked, an icon file will be created when you save your GUI.
```

#### 1.89 Images bank

```
This requester allows you to load IFF-ILBM files to use in ~your ~ \leftrightarrow
                   GUI.
                          At
the moment
            the images loaded can only be used in
                Boolean~gadgets
                 and
                Menus
                , but in a
                future
                 release (coming soon, I hope! ;) you'll be abled
to print them directly on your window.
The requester is divided into two parts: in the second one you can see
                                                                          a
preview of the selected image, in the first one there are these gadgets:
    - Images
                        this is the list of the images currently ~available
                        for use in your GUI.
    - (string gadget)
                       if you want to change the label of an ~image, this
                        gadget is the one you're serching for ...
    - New
                        will open an ASL file requester with which you can
                        choose an IFF-ILBM file to add to the list.
    - Delete
                        this will remove the selected image from the list.
                        If that image is in use in your GUI, you ~will ~be
                        asked if continue or ~not: ~selecting "Yes", ~the
                        image will be removed and the gadgets that use ~it
                        will have their image pointers cleared.
To quit from the Image Bank you have to clik on the close window gadget.
```

## 1.90 Boolean Gadgets

Boolean gadgets are the most common pre-kick 2.0 gadgets. They're  $\leftrightarrow$ handled by intuition.library, not by GadTools.library, so they haven't got any tags and you can't use the GT\_SetGadgetAttrsA() function with them. You could want to use them if you want a button gadget with some features that the gadtools Button Kind doesn't have, e.g. images , toggle-select mode... in your sources, make sure you don't use the xxxGadget symbols NOTE WELL: as a pointer to a boolean gadget, beacuse it ~represent the Gadget structure! Example: this piece of code would be wrong: [...] move.l BooleanGadget,a0 jsr \_LVOOnGadget(a6) [...] You should write: [...] lea BooleanGadget, a0 jsr \_LVOOnGadget (a6) [...] or in C: OnGadget( &BooleanGadget, ....); aren't pointers to gadgets of this kind in the Moreover, there <wnd>Gadgets array. These are the gadgets you'll find in the Boolean Gadgets requester: - Label the gadget label - Text the text of the gadget. It will be used only if the checkbox is checked. – X, Y the coordinates of the text, ~relative ~to ~the upper-left corner of the gadget. if checked, the text will be printed inversed. - INVERSVID - Draw Mode JAM1 the text will be printed ~with ~the Front ~Pen ~selected, ~leaving ~the background untouched. JAM2 the text will be printed with ~both the Front and Back pens selected. COMPLEMENT the ~text ~~will ~~be ~~printed ~in comlpementary mode.

- Front Pen the color of the text - Back Pen the color of the background (used only if draw mode is JAM2). – W, H the size of the gadget. copy the size of the image selected to the size - \* of the gadget. - Gadget Render the image used to render the gadget. The symbol (---) means NO IMAGE. - Select Render the ~ image ~used ~to ~render ~the ~gadget ~when selected. - Highlight GADGHNONE selecting the gadget ~it ~won't change. GADGHCOMP the ~~gadget ~~~box ~~will ~ be complemented when the gadget is selected. GADGHBOX when the gadget is selected, it will have a box ~drawn ~around. when ~~selected, ~~it ~will ~be GADGHIMAGE renderd with the Select ~Render

image

.

- TOGGLESELECT set the toggle-select mode for the gadget.
- RELVERIFY if set, you'll receive an IDCMP\_GADGETUP message when the gadget is released.
- IMMEDIATE if set, you'll be informed when the ~gadget ~is activated.
- FOLLOWMOUSE set this bit ~if ~you ~want ~to ~receive ~mouse movement reports while your gadget is active. If you set this flags, you should also set ~the IMMEDIATE one. Moreover, if you want to receive ANY mouse movement event you ~should ~set ~also the RELVERIFY flag.
- DISABLED the gadget will be created disabled.
- SELECTED the gadget will be created selected.

## 1.91 Future plans

Coming in next releases... - BevelBoxes, IntuiTexts and Images - AppIcon to load GUI files (maybe, what do you say about it?) - ARexx (if I'll find some examples...;) - ... have you got some suggestions? :) ... stay tuned! ;-)

## 1.92 Keyboard commands

Summary of IEditor's keyboard commands:

| TAB           | Select the next gadget                |
|---------------|---------------------------------------|
| SHIFT TAB     | Select the previous gadget            |
| ALT TAB       | Activate the next window              |
| SHIFT ALT TAB | Activate the previous window          |
| RETURN        | Edit the tags of the selected gadgets |
| DEL           | Delete the selected gadgets           |

#### 1.93 Windows/Print

This function makes a dump of the current editing window to the printer.

It's a bit experimental, so tell me what you think about it and if you really need it.

# 1.94 Gadgets/Spread/Horizontally

This function lets you spread your selected gadgets between two limits.

Once selected, you'll see a vertical line that follow your mouse in the active window: move it to the first coordinate of the spreading area and press the mouse button; now another line will appear, move to the second

coordinate and press the mouse button.

Then, the

selected gadgets will evenly spread out between the two lines.

If only one gadget is active, it'll be centered between the two lines.

#### 1.95 Gadgets/Spread/Vertically

This function lets you spread your selected gadgets between two limits.

Once selected, you'll see a horizontal line that follow your mouse in the active window: move it to the first coordinate of the spreading area and press the mouse button; now another line will appear, move to the second coordinate and press the mouse button.

Then, the

selected gadgets will evenly spread out between the two lines.

If only one gadget is active, it'll be centered between the two lines

#### 1.96 Gadgets/Spacing/Set X...

This function will ask you the number of pixel to put between the
selected
gadgets. Once you've entered it, the gadgets will be placed ↔
correctly.

#### 1.97 Gadgets/Spacing/Set Y...

This function will ask you the number of pixel to put between the
selected
gadgets. Once you've entered it, the gadgets will be placed ↔
correctly.

# 1.98 Menu Editor

The Menu Editor is... err... an editor for menus! ;-)

It lets you build a menu with a couple of mouse click... In its window, there are these gadgets:

Title This lists shows the Menu Titles present in you menu.

|                                               | Item           | This shows the Menus Items                                                                                          |  |
|-----------------------------------------------|----------------|----------------------------------------------------------------------------------------------------|--|
|                                               | Sub            | do you want me to say it? ;)                                                                                        |  |
| Below these gadgets, there are these buttons: |                |                                                                                                    |  |
|                                               | /\             | ehm more or less This moves up the selected node.                                                                   |  |
|                                               | \/             | This moves down the selected node.                                                                                  |  |
| ]                                             | New            | Adds a new node.                                                                                                    |  |
| ]                                             | Delete         | Delete the selected node.                                                                                           |  |
| ]                                             | Mutual Exclude | This lets you specify the items/subs that must be excluded when the selected one is activated.                      |  |
| Finally, there are this two gadgets:          |                |                                                                                                    |  |
|                                               | Test           | Create the menu as you've built it and attach it to<br>the Menu Editor window, so you can check how it look<br>like |  |
| (                                             | Ok             | Closes the Menu Editor; it has the same function as the window close gadget.                                        |  |

To edit an item, you must double click on it. Then the requester you've see when you've created that item will pop up.

In this requester there are these gadgets:

| Text       | The text of the menu title/item/sub                                                                                                    |
|------------|----------------------------------------------------------------------------------------------------|
| Image      | This will open a list of the available<br>images<br>: select<br>one of them if you want to create a MENU_IMAGE item<br>or sub. () means no image. |
| BarLabel   | Set this if you want a barlabel ;)                                                                                                    |
| Disabled   | If set, the menu will appear disabled.                                                                                                    |
| CheckIt    | Set if you want this item to be checkable.                                                                                                    |
| Checked    | If set and CheckIt is set, the item will appear checked.                                                                                          |
| MenuToggle | The menu will be toggle between checked/not checked when selected.                                                                                |

In the Mutual Exclude requester there are these gadgets:

Ignore The items of this list won't be changed.

| Exclude | The items of this list will be excluded by the one you selected before. |
|---------|-------------------------------------------------------------------------|
| « and » | These two gadgets move all the item of a list to the other one.         |
| < and > | These two gadgets move the selected item from a list to the other one.  |

# 1.99 IEditor's author... err...hey, it's me! :)

You can reach the author at this address:

Simone Tellini Piazza Resistenza 2 42016 Guastalla RE ITALY

or by matrix:

2:332/502 (Simone Tellini)

or from Internet:

Simone.Tellini@f502.n332.z2.fidonet.org